### 「伝票革命」シリーズおよび「いんさつどう?ラク!」シリーズからのデータ移行について

『伝票革命/販売・仕入・在庫 9.1』では、下記弊社ソフトウェアから一部のデータを移行してご利用いただくことができます。

『伝票革命/販売・仕入・在庫 9/7』
『伝票革命/販売・仕入・在庫』、『伝票革命/販売』
『伝票印刷 9.1/9/8/7/VISTA 版』、『伝票印刷 5 プラス』(5、4、3 も可)
『送り状印刷 8.1/8/7 プラス/VISTA 版』、『送り状印刷 5 プラス』(5、3 も可)
『指定伝票 8.1/8/7 プラス/VISTA 版』、『指定伝票 5 プラス』(5 プラス ECO 版、5、3、2 も可)
『顧客どう?ラク!』
それぞれ移行できるデータについては、下記説明をご覧ください。

なお、このほか『伝票革命/販売・仕入・在庫 9.1 評価版』をお使いの場合は、製品版をインストールする ことで、引き続きご使用いただくことができます(一部インストールのステップが省略されます。具体的に は、製品 DVD に同梱の「はじめにお読みください」第3章「インストール/アンインストール」の手順の中 で説明しています)。

※『伝票革命/販売・仕入・在庫 9.1』をインストールし、サーバーの設定などをおこなったあと、実際に 『伝票革命/販売・仕入・在庫 9.1』を使用する前にデータ移行をおこなうことをおすすめします。

※『伝票革命/販売・仕入・在庫 9.1 <u>評価版</u>』に移行したデータはそのまま製品版でも使用できますが、評価版は起動回数制限がありますのでご注意ください。評価版の使用可能回数を超えてから、製品版が到着し、 製品版をインストールしていただくまでの間、『伝票革命/販売・仕入・在庫 9.1』での運用ができません。

## 目 次

- 1. 『伝票革命/販売・仕入・在庫 9/7』からのデータ移行
- 2. 『伝票革命/販売・仕入・在庫』からのデータ移行
- 3. 『伝票革命/販売』からのデータ移行
- 4. 『伝票印刷 9/8/7/VISTA版/5プラス』からのデータ移行
- 5. 『送り状印刷 8/7プラス/VISTA版/5プラス』からのデータ移行
- 6. 『指定伝票 8/7プラス/VISTA版/5プラス』からのデータ移行
- 7. 『顧客どう?ラク!』からのデータ移行

# 1. 『伝票革命/販売・仕入・在庫 9/7』からのデータ移行

『伝票革命/販売・仕入・在庫 9/7』をご利用中のパソコンに『伝票革命/販売・仕入・在庫 9.1』をイン ストールする場合、『伝票革命/販売・仕入・在庫 9.1』のプログラムが『伝票革命/販売・仕入・在庫 9/7』 に上書きされ、『伝票革命/販売・仕入・在庫 9/7』のデータは自動的に『伝票革命/販売・仕入・在庫 9.1』 のデータとして使用します。

※『伝票革命/販売・仕入・在庫 9/7』をご利用中のパソコンに『伝票革命/販売・仕入・在庫 9.1』を インストールした場合、「プログラムと機能」に表示される名前は『伝票革命/販売・仕入・在庫 9/7 データ』のままになります。このデータを『販売・仕入・在庫 9.1』で使用しますので、アンインス トールしないでください。

|                                                                 | プログラムと機能                                                                                                    | - 🗆 🗙                                                                                   |
|-----------------------------------------------------------------|----------------------------------------------------------------------------------------------------|-----------------------------------------------------------------------------------------|
| 🔄 🌛 👻 🕈 🕅 « রুৎতে=১                                             | 小… → プログラムと機能 v C プログラムと                                                                                                    | 機能の検索・                                                                                  |
| コントロール パネル ホーム<br>インストールされた更新プログラムを<br>表示<br>Windows の機能の有効化または | プログラムのアンインストールまたは変更<br>プログラムをアンインストールするには、一覧からプログラム<br>トール]、[変更]、または [修復] をクリックします。                                                                                                    | ムを選択して [アンインス                                                                           |
| "無効化                                                            | 整理 ▼                                                                                                    | :== 👻 🔞                                                                                 |
|                                                                 | 名前                                                                                                    | 発行元 ^                                                                                   |
|                                                                 | <ul> <li>         ○ いんさつ どう? ラク! 給与印刷 9     </li> <li>         ○ いんさつ どう? ラク! 指定伝票 8.1     </li> <li>         ○ いんさつ どう? ラク! 送り状印刷 8.1     </li> <li>         ○ いんさつ どう? ラク! 伝票印刷 9.1     </li> <li>         ○ いんさつ どう? ラク! 電話帳 ソール     </li> <li>         ○ 伝票革命/販売・仕入・在庫 9.1     </li> <li>         ○ 伝票革命/販売・仕入・在庫 9.1     </li> </ul> | ティービー株式会社<br>ティービー株式会社<br>ティービー株式会社<br>ティービー株式会社<br>ティービー株式会社<br>ティービー株式会社<br>ティービー株式会社 |
|                                                                 | 『販売・仕入・在庫 9』に上書きした場                                                                                                    | 合は、ここが9です、                                                                              |
|                                                                 | ティービー株式会社<br>製品バージョン: 3.20<br>ヘルプのリンク: http://<br>サポートのリンク: http://                                                                                                    | /www.printform.jp/su<br>/www.printform.jp/                                              |

以下、別のパソコンでご利用中の『伝票革命/販売・仕入・在庫 9/7』からのデータ移行について説明しま す。

なお、『伝票革命/販売・仕入・在庫 9.1』をサーバーまたはスタンドアロンでインストールの途中に、「別の PC で『Microsoft SQL Server 2012』 で使用していた 『伝票革命/販売・仕入・在庫 9.1』 もしくは 『伝 票革命/販売・仕入・在庫 9』 のデータを移行(復元)してご利用予定ですか?」と聞いてきますので、該 当する場合は【はい】をクリックしてください。

※【いいえ】をクリックしてデータベースエンジンを『Microsoft® SQL Server® 2008 R2』でインストールした場合、 『Microsoft® SQL Server® 2012』で使用していた『伝票革命/販売・仕入・在庫 9.1/9』からのデータの復元は失 敗します。

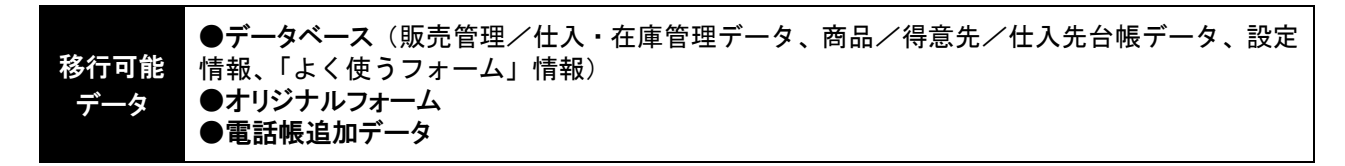

①『伝票革命/販売・仕入・在庫 9/7』のデータのバックアップをおこないます。

作業はすべて『伝票革命/販売・仕入・在庫 9/7』のサーバーセットアップまたはスタンドアロンセットアップをしたパソコンでおこないます。また、すべてのパソコンで『伝票革命/販売・仕入・在庫 9/7』を終了させた状態で作業をおこなってください。

#### ●データベースのバックアップ

移行したいデータベースすべてのバックアップをおこなってください。

手順詳細は『伝票革命/販売・仕入・在庫 9/7』のセットアップディスクの中にあるガイド「伝票革命 /販売・仕入・在庫(TB株式会社).pdf」P.169「データベースのバックアップ」をご覧ください。 <ご注意> バックアップする際のフォルダは、ローカルディスク(Cドライブなど)のすぐ下に作成してください。 (例. C:¥denkakuold)

※『伝票革命/販売・仕入・在庫 9』の場合、データベース管理ツールの画面で SQL Server のバージョンを確認 してください。

#### ●オリジナルフォームのバックアップ

手順詳細は『伝票革命/販売・仕入・在庫 9/7』のセットアップディスクの中にあるガイド「伝票革命 /販売・仕入・在庫(TB株式会社).pdf」P.216「オリジナルフォームのバックアップ」をご覧ください。

### ●電話帳追加データのバックアップ

手順詳細は『伝票革命/販売・仕入・在庫 9/7』のセットアップディスクの中にあるガイド「伝票革命 /販売・仕入・在庫(TB株式会社).pdf」P.223「電話帳データのバックアップ/復元」をご覧ください。 ※『伝票革命/販売・仕入・在庫 9.1』では、電話帳ツールは別売オプションとなっております。 引き続きご利用いただくためには、別途ご購入ください。 詳しくはサポートページへ⇒ http://www.printform.jp/support/

#### ②『伝票革命/販売・仕入・在庫 9.1』で①のデータの復元をおこないます。

作業はすべて『伝票革命/販売・仕入・在庫 9.1』のサーバーセットアップまたはスタンドアロンセット アップをしたパソコンでおこないます。また、すべてのパソコンで『伝票革命/販売・仕入・在庫 9.1』 を終了させた状態で作業をおこなってください。

#### ●データベースの復元

バックアップをとったデータベースすべての復元をおこなってください。 手順詳細は『販売・仕入・在庫マニュアル (PDF)』P.170「データベースの復元」をご覧ください。

#### ●オリジナルフォームの復元

手順詳細は『販売・仕入・在庫マニュアル (PDF)』P.216「バックアップデータの復元」をご覧ください。

#### ●電話帳追加データの復元

手順詳細は『販売・仕入・在庫マニュアル (PDF)』P.223「電話帳データのバックアップ/復元」をご覧 ください。

## 2. 『伝票革命/販売・仕入・在庫』からのデータ移行

『伝票革命/販売・仕入・在庫 9.1』をサーバーまたはスタンドアロンでインストールの途中に、「『伝票革 命/販売』 もしくは 『伝票革命/販売・仕入・在庫』のデータをインポート(復元)してご利用予定で すか?」と聞いてきますので、【はい】をクリックしてください。

※【いいえ】をクリックしてデータベースエンジンを『Microsoft® SQL Server® 2012』でインストールした場合、『伝 票革命/販売・仕入・在庫』からのデータ移行ができません。

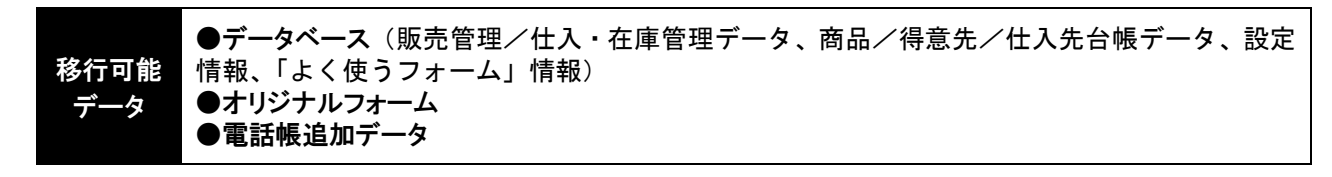

バックアップおよび復元は、本誌第2章「1. 『伝票革命/販売・仕入・在庫 9/7』からのデータ移行」と 同様の手順でおこなってください。

#### 3. 『伝票革命/販売』からのデータ移行

『伝票革命/販売・仕入・在庫 9.1』をサーバーまたはスタンドアロンでインストールの途中に、「『伝票革 命/販売』 もしくは 『伝票革命/販売・仕入・在庫』のデータをインポート(復元)してご利用予定で すか?」と聞いてきますので、【はい】をクリックしてください。

※【いいえ】をクリックしてデータベースエンジンを『Microsoft® SQL Server® 2012』でインストールした場合、『伝 票革命/販売』からのデータ移行ができません。

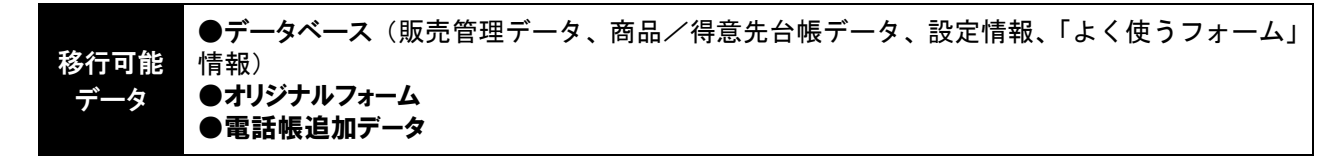

上記データを移行できます。

「一括インポート」と「バックアップフォルダからのデータ移行」の2種類のデータ移行をご用意していま す。「一括インポート」は『販売・仕入・在庫 9.1』と『販売』が同じパソコンにインストールされていると きのみ可能です。

!!ご注意!!

・『販売』のデータベースごとに『販売・仕入・在庫 9.1』に新規でデータベースを作成し、データを読 み込みます。データベースの名称もそのまま引き継がれます。

・『販売・仕入・在庫 9.1』を起動中にこの機能を利用することはできません。また、この機能を実行中 に『販売・仕入・在庫 9.1』を起動しないでください。

・『販売・仕入・在庫 9.1』ですでにオリジナルフォームを作成していた場合、『販売』のオリジナルフォ ームで上書きされますのでご注意ください。

『販売・仕入・在庫 9.1』ご利用前に『販売』データのインポートを行うことを推奨します。

#### ●一括インポート

『販売・仕入・在庫 9.1』と『販売』が<u>同じパソコンにインストールされているとき</u>のみ可能です。『販売』のすべてのデータベースのデータとオリジナルフォームを一括で移行します。『販売・仕入・在庫 9.1』 と『販売』が別のパソコンにインストールされているときは「バックアップフォルダからのデータ移行」 の手順で移行してください。

- サーバーセットアップもしくはスタンドアロンセットアップしたパソコンで、デスクトップにある 『伝票革命 9.1 データベース管理ツール』アイコンをダブルクリックし、「販売・仕入・在庫 9.1 デ ータベース管理ツール」を起動してください。
- ② [インポート]-[『伝票革命/販売』データのインポート] をクリックします。

③ インポートに関するメッセージが表示されます。【はい】をクリックします。

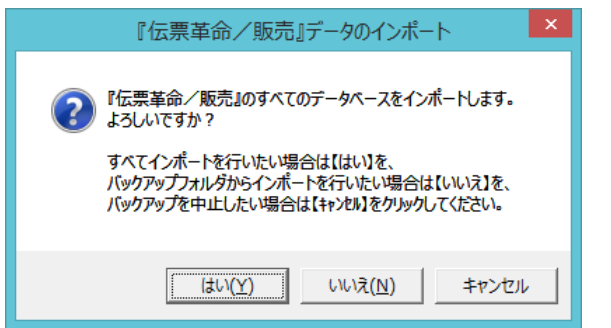

※【いいえ】をクリックすると、『販売』のバックアップフォルダからバックアップを行います。詳しくは次の「●バックアップフォルダからのデータ移行」をご覧ください。 【キャンセル】をクリックするとインポートを中止します。

- ④ オリジナルフォームに関するメッセージが表示されますので、よろしければ【OK】をクリックします。
- ⑤ 『伝票革命/販売』のすべてのデータベースを自動でインポートします。
- ⑥「『伝票革命/販売』データのインポートが完了しました。」とメッセージが表示されれば完了です。 『販売・仕入・在庫 9.1』を起動して、データ入力作業などを行うことができます。

### ●バックアップフォルダからのデータ移行

- 『販売』がインストールされているパソコンで、『伝票革命/販売』のデータのバックアップおよびオリジナルフォームのバックアップを行います。このデータを USB メモリ等にコピーして、『販売・仕入・在庫 9.1』がインストールされている PC に移動します。
- ② 『販売・仕入・在庫 9.1』をサーバーセットアップもしくはスタンドアロンセットアップしたパソ コンで、デスクトップにある『伝票革命 9.1 データベース管理ツール』アイコンをダブルクリッ クするか、またはWindows【スタート】メニューの[すべてのプログラム] – [伝票革命] – [販 売・仕入・在庫 9.1 ツール] – [販売・仕入・在庫 9.1 データベース管理ツール]をクリックし、 「販売・仕入・在庫 9.1 データベース管理ツール」を起動してください。
- ③ [インポート]-[『伝票革命/販売』データのインポート] をクリックします。
- ④ インポートに関するメッセージが表示されます。

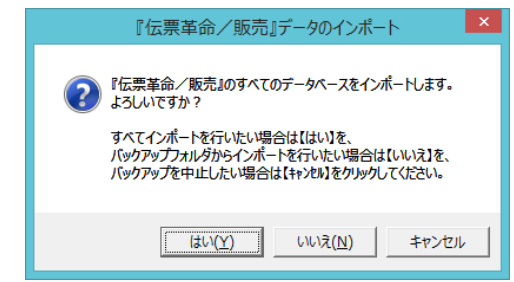

※『販売』がインストールされている場合、このメッ セージが表示されます。

【いいえ】をクリックします。

- ⑤ バックアップフォルダの選択画面が表示されます。フォルダを選択すると、データのインポートが 始まります。メディアの種類やデータの大きさにより、時間がかかる場合があります。
- ⑥「『伝票革命/販売』データのインポートが完了しました。」とメッセージが表示されたらデータの 移行は完了です。オリジナルフォームのバックアップがある場合は、『販売・仕入・在庫 9.1』メ ニュー画面からオリジナルフォームの復元を行ってください。

電話帳追加データについては、本誌第2章「1. 『伝票革命/販売・仕入・在庫 9/7』からのデータ移行」 と同様の手順でおこなってください。

### ●エラーになってしまう場合は…

PC の環境によって『伝票革命/販売』のインポートに失敗する場合があります。「Q&A」にて最新情報をご提供させていただいておりますのでご覧ください。

よくあるご質問 <u>http://www.printform.jp/faq/</u>

# 4. 『伝票印刷 9.1/9/8/7/VISTA版』 『伝票印刷 5プラス』からのデータ移行

移行可能 ●得意先台帳/商品台帳Excelブック データ ●得意先台帳/商品台帳ツール

上記データの読み込みができます。

Excel ブックからのコンバートの手順は、オンラインヘルプ「『伝票印刷 9.1/9/8/7/VISTA 版』『伝票印刷 5 (または 4・3)』のデータコンバート」をご覧ください。 台帳ツールからのコンバートの手順は「どう?ラク!シリーズデータコンバート」をご覧ください。

※『伝票印刷 9.1/9/8』の.xlsm 形式の Excel 管理ブックにも対応しています。

## 5. 『送り状印刷 8.1/8/7プラス/VISTA版』 『送り状印刷 5プラス』からのデータ移行

| 移行可能 | ●住所録Excelシート |
|------|--------------|
| データ  | ●商品台帳ツール     |

上記データの読み込みができます。

コンバートの手順は、オンラインヘルプ「どう?ラク!シリーズデータコンバート」をご覧ください。 ※『送り状印刷 8.1/8』の.xlsm 形式の Excel 管理ブックにも対応しています。

## 6. 『指定伝票 8.1/8/7プラス/VISTA版』 『指定伝票 5プラス』からのデータ移行

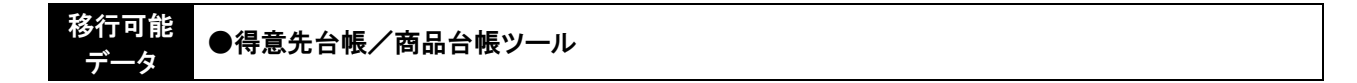

上記データの読み込みができます。 コンバートの手順は、オンラインヘルプ「どう?ラク!シリーズデータコンバート」をご覧ください。

## 7. 『顧客どう? ラク!』からのデータ移行

上記データの読み込みができます。

コンバートの手順は、オンラインヘルプ「どう?ラク!シリーズデータコンバート」をご覧ください。